## **Getting Started with CloudLibrary**

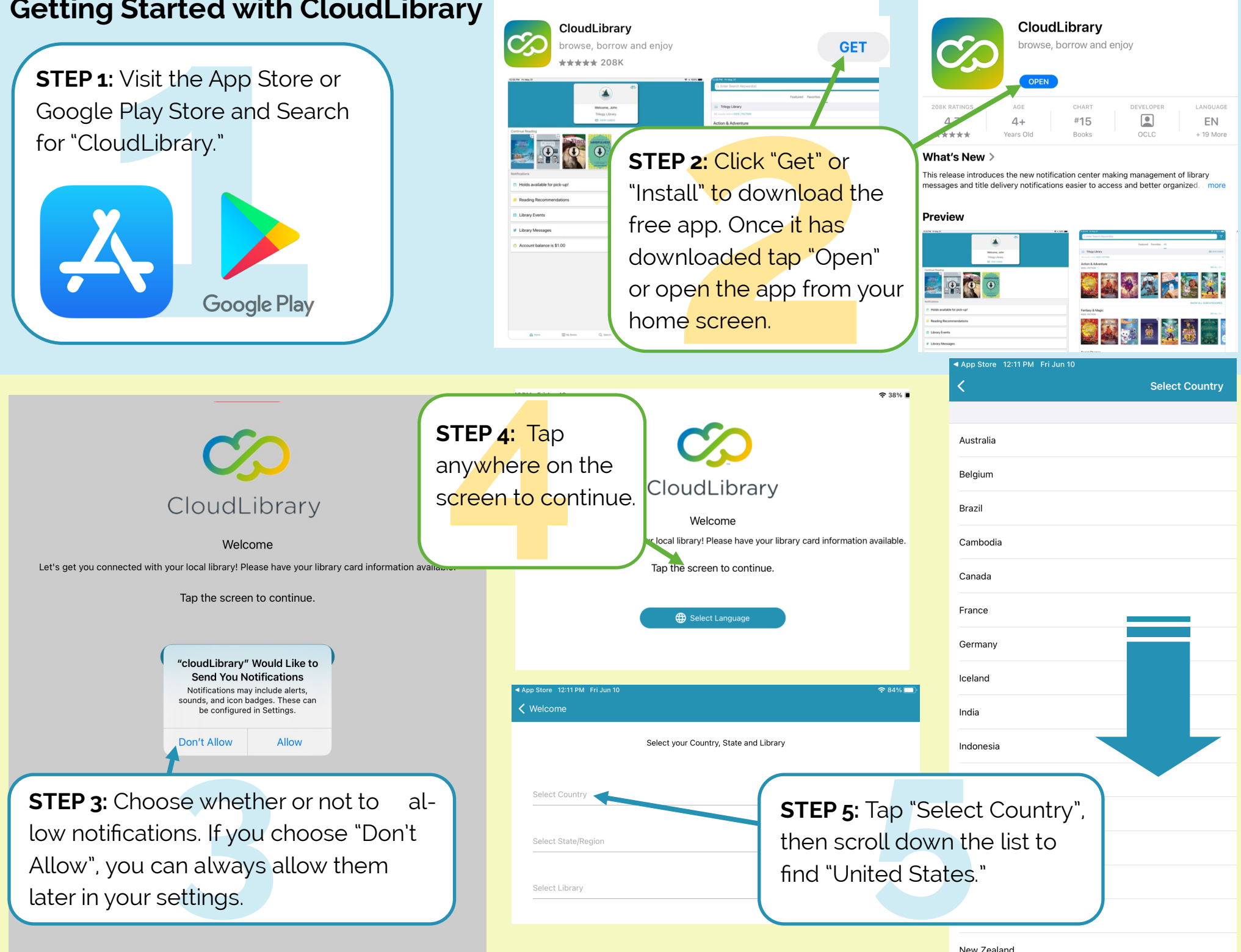

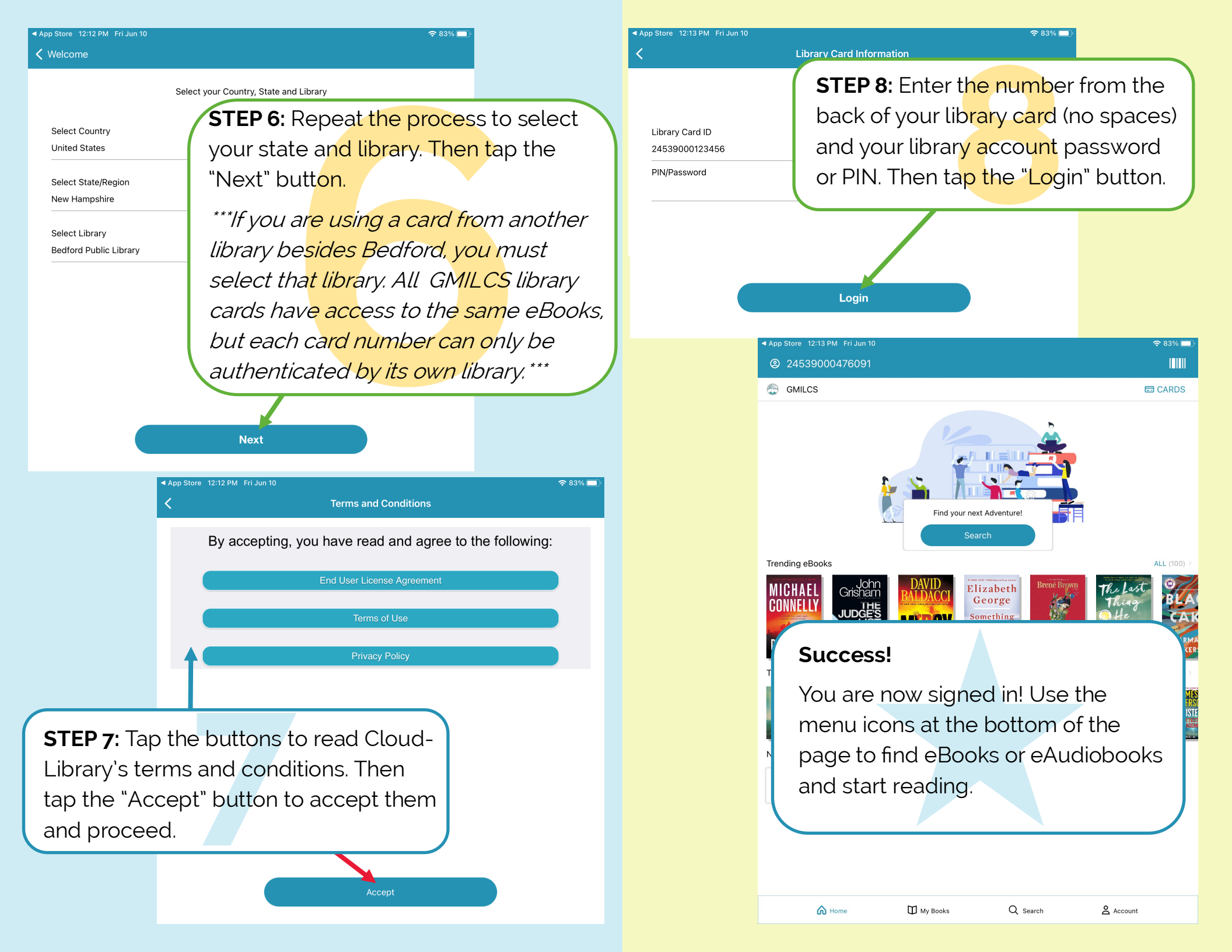